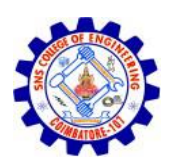

**SNS COLLEGE OF ENGINEERING** 

Referiging Common Mind & Buckless Towards Coordinates

## Kurumbapalayam (Po), Coimbatore – 641 107

# AN AUTONOMOUS INSTITUTION

Approved by AICTE, New Delhi and Affiliated to Anna University, Chennai

## **DEPARTMENT OF COMPUTER SCIENCE AND ENGINEERING**

## **UNIT 3-SERVER SIDE PROGRAMMING**

## 3.4 INSTALLING AND CONFIGURING APACHE TOMCAT WEB SERVER

- A development environment is where you would develop your Servlet, test them and finally run them.
- Like any other Java program, you need to compile a servlet by using the Java compiler javac and after compilation the servlet application, it would be deployed in a configured environment to test and run..
- · This development environment setup involves the following steps -

## 3.4.1 Setting up Java Development Kit

- This step involves downloading an implementation of the Java Software Development Kit (SDK) and setting up PATH environment variable appropriately.
- You can download SDK from Oracle's Java site <u>Java SE Downloads</u>.
- Once you download your Java implementation, follow the given instructions to install and configure the setup. Finally set PATH and JAVA\_HOME environment variables to refer to the directory that contains java and javac, typically java\_install\_dir/bin and java\_install\_dir respectively.
- If you are running Windows and installed the SDK in C:\jdk1.8.0\_65, you would
  put the

following line in your C:\autoexec.bat file.

#### set PATH =

## C:\jdk1.8.0\_65\bin;%PAT

## H% set JAVA\_HOME =

#### C:\jdk1.8.0\_65

 Alternatively, on Windows NT/2000/XP, you could also right-click on My Computer, select Properties, then Advanced, then Environment Variables. Then, you

would update the PATH value and press the OK button.

 On Unix (Solaris, Linux, etc.), if the SDK is installed in /usr/local/jdk1.8.0\_65 and you use

the C shell, you would put the following into your .cshrc file.

#### setenv PATH

/usr/local/jdk1.8.0\_65/bin:\$

PATH setenv JAVA\_HOME

/usr/local/jdk1.8.0\_65

 Alternatively, if you use an Integrated Development Environment (IDE) like Borland

JBuilder, Eclipse, IntelliJ IDEA, or Sun ONE Studio, compile and run a simple program to confirm that the IDE knows where you installed Java.

## 3.4.2 Setting up Web Server – Tomcat

- A number of Web Servers that support servlets are available in the market. Some web servers are freely downloadable and Tomcat is one of them.
- Apache Tomcat is an open source software implementation of the Java Servlet and Java
   Server Pages technologies and can act as a standalone server for testing servlets and can be integrated with the Apache Web Server. Here are the steps to setup Tomcat on your machine –
- Download latest version of Tomcat from https://tomcat.apache.org/.
- Once you downloaded the installation, unpack the binary distribution into a convenient location. For example in C:\apache-tomcat-8.0.28 on windows, or /usr/local/apache- tomcat-8.0.289 on Linux/Unix and create CATALINA\_HOME environment variable pointing to these locations.
- Tomcat can be started by executing the following commands on windows machine

## %CATALINA\_HOME%\bin\startup.bat or

## C:\apache-tomcat-8.0.28\bin\startup.bat

 Tomcat can be started by executing the following commands on Unix (Solaris, Linux, etc.) machine –

## \$CATALINA\_HO

## ME/bin/startup.sh

#### or

## /usr/local/apache-tomcat-8.0.28/bin/startup.sh

 After startup, the default web applications included with Tomcat will be available by visiting http://localhost:8080/. If everything is fine then it should display following result –

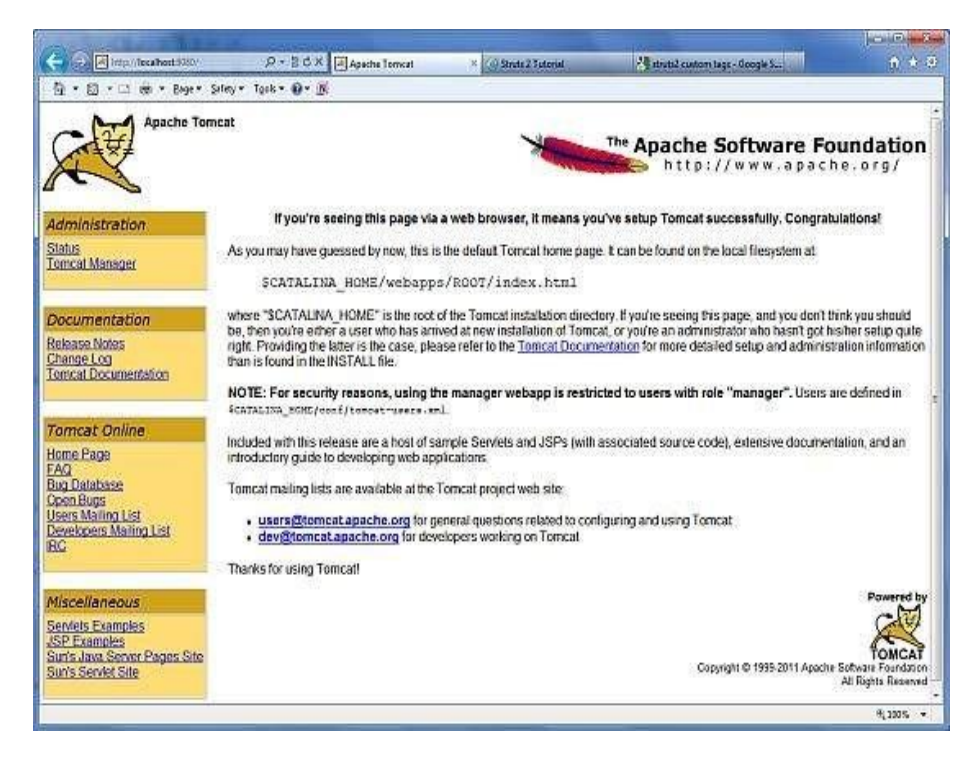

- Further information about configuring and running Tomcat can be found in the documentation included here, as well as on the Tomcat web site – http://tomcat.apache.org
- Tomcat can be stopped by executing the following commands on windows machine –

#### C:\apache-tomcat-8.0.28\bin\shutdown

 Tomcat can be stopped by executing the following commands on Unix (Solaris, Linux, etc.) machine –

#### /usr/local/apache-tomcat-8.0.28/bin/shutdown.sh

#### 3.4.3 Setting Up the CLASSPATH

- Since servlets are not part of the Java Platform, Standard Edition, you must identify the servlet classes to the compiler.
- If you are running Windows, you need to put the following lines in your C:\autoexec.bat file.

#### set CATALINA = C:\apache-tomcat-8.0.28

#### set CLASSPATH = %CATALINA%\common\lib\servlet-api.jar;%CLASSPATH%

- Alternatively, on Windows NT/2000/XP, you could go to My Computer -> Properties -> Advanced -> Environment Variables. Then, you would update the CLASSPATH value and press the OK button.
- On Unix (Solaris, Linux, etc.), if you are using the C shell, you would put the

following lines into your .cshrc file.

## setenv CATALINA = /usr/local/apache-tomcat-8.0.28

## setenv CLASSPATH \$CATALINA/common/lib/servlet-api.jar:\$CLASSPATH

 NOTE – Assuming that your development directory is C:\ServletDevel (Windows) or /usr/ServletDevel (Unix) then you would need to add these directories as

well in CLASSPATH in similar way as you have added above.